## TUTORIEL UTILISATION DU SITE du CNED ESPACE PARENTS D'ELEVES

## Rendez-vous à l'adresse : <u>http://ecole.cned.fr</u>

- CNED ACADÉMIE S NUMÉRIQUE Norm d'unitiest succession Mot de parce Votre nevigateur doit supporter les cookies () Se souvenir du nom ill'utilisateur les conditions d'utilisation Connector La chiatron du Compris at la déliveranze du service releasatient que les desvelles satures lavaent l'objet d'un traiteitement par la Constit. Pozy un saver pisa sur la pertan de una dominar persannelles el pour manter vos drolts, reportes essas à la printage de prioritan des escretes à canactere persannel. Première visite sur ce site ? Pour consulter les canditions générales d'utilization du service et la politique de protection des itomées à caractère minimenti stranar U Cliquer sur l'acceptation des CU et 📕 site, veußez créer un compte utilizateur. 14 Créer un compte the last constituents of all handloor
- <u>Première étape : créer un compte « élève » avec un email « parents » :</u>

- Créer le compte en renseignant les champs suivants :

| Jouveau comp                            | te  |                                 | 1 = nonemade               |                                      |
|-----------------------------------------|-----|---------------------------------|----------------------------|--------------------------------------|
| Coloring                                |     |                                 | 1- Rense                   | eigner les items                     |
| Creer on comp                           | ne  |                                 | 127                        | 9                                    |
| Nom d'utilisateur                       | 0   | - LA 1001 (Tuffication) ITE Day | 1 100 0m 100               |                                      |
|                                         |     | Le mot de passe doit o          | omport au moins 6 car      | actère(s), au moins 1 chiffre(s), au |
|                                         |     | moins 1 minuscule(s), a         | au mans 1 majuscule(s),    | au mains 1 caractère(s) non-         |
| LAGUNATION DIST.                        |     | arpriantementque(s) ter         | 1 - 00 H                   |                                      |
| Mot de passe                            | 0   | ()*                             |                            |                                      |
| Рауз                                    | 0   | France                          |                            |                                      |
|                                         |     | Dans le cas de la Franc         | e, sélectionnez votre aca  | démie                                |
| Académie (pour la<br>France uniquement) | 0   | Autre                           | : 🗲 2                      | -Choisir « Créteil                   |
| Profil utilisateur                      | 0   | Élève                           | •                          | - 3 -« Elève »                       |
|                                         |     | Pour des raisons légais         | is l'email à renseigner do | t être celui d'un des parents.       |
|                                         |     | Phones entregrants e            | n France, vealues conter   | torn downere scademique              |
| Adresse de courriel                     | 0   |                                 | -                          | 4 - Courriel des                     |
| Courriel<br>(confirmation)              | 0   |                                 | ×                          | parents                              |
| Prénom                                  | 0   |                                 | -                          | 5 - Prénom et No                     |
|                                         | 100 |                                 |                            | de l'Alà                             |
| Nom                                     | 0   |                                 |                            | de l'eleve                           |

- <u>Vous allez recevoir un email de confirmation. Il faut cliquer sur le lien correspondant et</u> <u>votre compte est validé.</u>

## - Présentation des ressources :

| Biersense ser Ma masse fillele à la masser<br>le legesté et les distances di sel à la masser<br>les filme serenges, résultent d'équir com | )<br>pertan ha resulter 1 is teasur à pater due accord<br>n. Conterferent 1005 generate net accordine per | in the mentanise of the back are proportioned a<br>of the transformed | and a light desired at the other states | Anno 1991 an Alla Cargorine, State Bri |
|----------------------------------------------------------------------------------------------------|----------------------------------------------------------------------------------------------------|-----------------------------------------------------------------------|-----------------------------------------|----------------------------------------|
| Vel damentale des cours                                                                                                    |                                                                                                    |                                                                       |                                         | a second                               |
| GSM                                                                                                    | CP                                                                                                    | CE1                                                                   | CE2                                     | CMI                                    |
| 1 Gent large                                                                                                    | Cart 201200000 - 1 0                                                                                      | 7 7                                                                   | Par House and I                         | Cause respect 1                        |
| + Cartenant                                                                                                    | Choisir le                                                                                                | e niveau de votre enfant                                              |                                         |                                        |

- Exemple pour la classe de CP :

| ours préparatoire                                                                                              |                               |                           |                                 |                                   |                                |                             |                                             |       |
|----------------------------------------------------------------------------------------------------|-------------------------------|---------------------------|---------------------------------|-----------------------------------|--------------------------------|-----------------------------|---------------------------------------------|-------|
| error an CP                                                                                                    |                               |                           |                                 |                                   |                                |                             |                                             |       |
| Arzuell                                                                                                    |                               | nalet des liv             | rets nour 4 s                   | emaines                           |                                |                             |                                             |       |
|                                                                                                    |                               | igior dea ire             |                                 | C                                 |                                |                             |                                             |       |
|                                                                                                    | Livrets d                     | exercices (s              | selon                           | -                                 |                                |                             |                                             |       |
| House the processes of the second second second second second second second second second second second second | Tes consen                    | the sense in              | (indins) 4                      | menut pur la recibila di de la fa | rruner 37, 25 effet, 1 proprie | our Allertarios practicados | de todas les relicios sues ten de faméricas | area. |
| a cation de bord organise le moral de l'Alies dat le                                                           | graathie al progona dhe renat | THE REAL PROPERTY OF      | n dei errationem is ligen       | e des horrou de Maries            |                                |                             |                                             |       |
|                                                                                                    | -                             |                           | -                               | -                                 | -                              |                             |                                             |       |
| aile de livree de                                                                                              | 00                            | 00                        | 00                              | 00                                | 00                             | 00                          |                                             |       |
| des de noésie                                                                                                  |                               |                           |                                 |                                   |                                |                             |                                             |       |
| 1                                                                                                    | PRESENTATION                  | SERANET                   | SEMARE 2                        | SEMAINE 7                         | SEMAINEA                       | ANNEXES                     | 1                                           |       |
|                                                                                                    |                               | - 1                       |                                 | 1                                 | -3                             |                             |                                             |       |
| 1                                                                                                    | and the minimum               | Minister Ball             | Historiaciant                   | applyingers                       | and the period                 | seemake.                    |                                             |       |
|                                                                                                    |                               |                           |                                 |                                   |                                |                             |                                             |       |
| -                                                                                                    |                               |                           |                                 |                                   |                                | /                           |                                             |       |
| Recently                                                                                                    |                               | vercices in               | térantifs sur                   | lablette                          |                                |                             |                                             |       |
| Barawits<br>Livres Rowelrigers<br>Anglets                                                                      |                               | Exercices in<br>ordinateu | téractifs sur l<br>r ou smartph | tablette,<br>ones                 |                                |                             |                                             |       |

## Rappel :

Toutes les activités des élèves doivent auparavant être conseillées par les enseignants lors de la vidéoconférence quotidienne. En effet, celles-ci doivent s'inscrire dans la progression de l'enseignant de la classe.